Visit <u>https://creativecloud.adobe.com</u> and use your school emails to sign in (exactly how you sign into the computers in our labs at Los Osos. Please enter your school email address (<u>studentID@cjuhsd.net</u>) on the email address line above the 'Continue' button. Do <u>NOT</u> click the 'Continue with Google' Button.

| and the                      | Sign in<br>New use? Create an account |
|------------------------------|---------------------------------------|
| 1                            | Sevel aldres                          |
| Adobe                        | Continue                              |
| Sign in or create an account | or                                    |
|                              | G Continue with Google                |
|                              | Continue with Facebook                |
|                              | Continue with Apple                   |

2. If prompted, select **Company or School Account** and then enter your password. Or provide your credentials in your school's login screen.

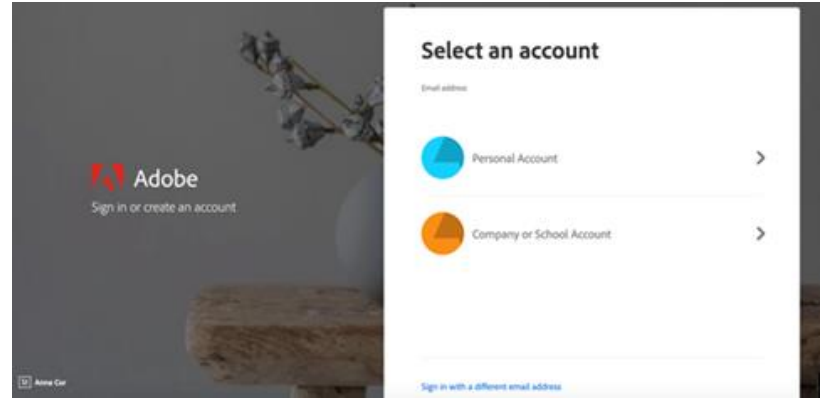

3. From the Creative Cloud website, browse for and download your desired app. Click **Apps** on the top of the page to view all apps.

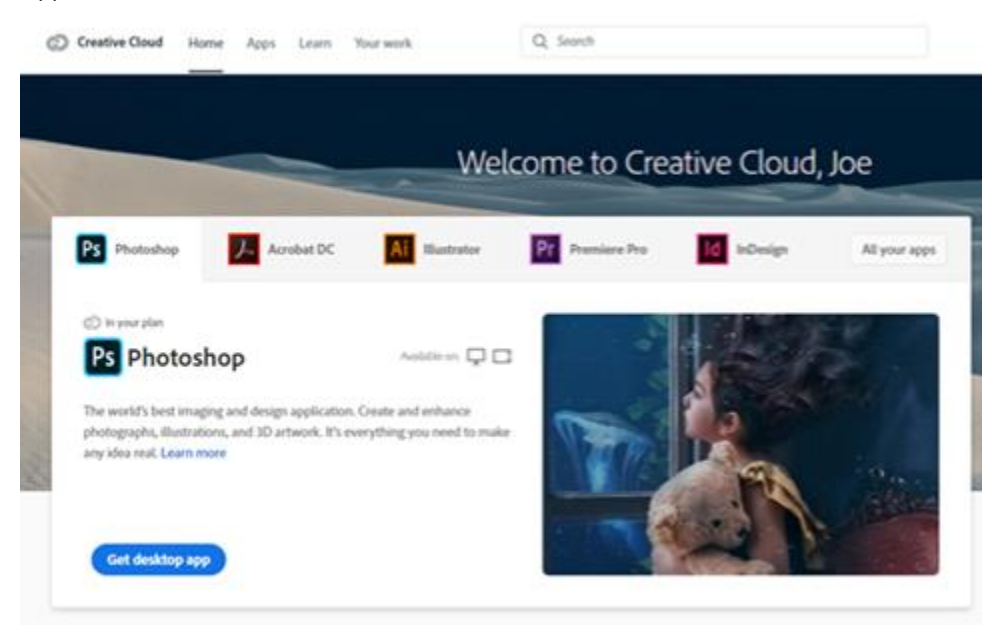